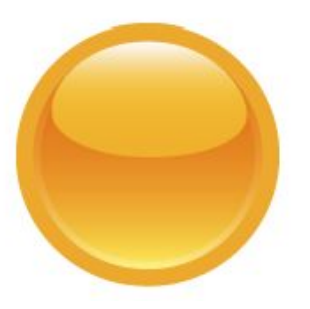

# **RED Grant Payroll Certification Process Pre-Reviewer Manual**

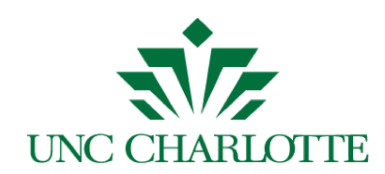

| Version | Date       | Author    | Notes                                                       |
|---------|------------|-----------|-------------------------------------------------------------|
| 1.0     | 11/08/2018 | Vonda Lee | Document Creation                                           |
| 2.0     | 02/04/2019 | Vonda Lee | Added how to view<br>your document in<br>Perceptive Content |
| 2.1     | 02/19/2019 | Vonda Lee | Added reporting information.                                |

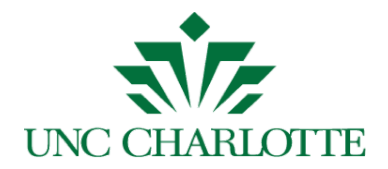

#### **Table of Contents**

| Using Any Browser To Pre-Review A Grant Payroll Certification Form (PCF)                                                                             | 3      |
|----------------------------------------------------------------------------------------------------|--------|
| RED Documents View                                                                                                    | 8      |
| To review PCF documents in Perceptive Content. This process is not use to certify the PCF, only to view the documents once they have been submitted. | /<br>8 |
| WebFocus Report On Report Central                                                                                                    | 10     |
| Executing the Report Central report and reviewing excluded earnings codes                                                                            | 10     |
| Appendix A                                                                                                    | 12     |
| Appendix B                                                                                                    | 13     |

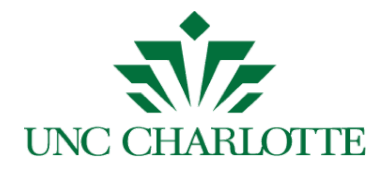

#### Using Any Browser To Pre-Review A Grant Payroll Certification Form (PCF)

An email will be sent to the *Pre-Reviewer* with a link to the Grant Payroll Certification Form before the Principal Investigator certifies, as shown below:

| ImageNow He                                                                                                    | lp <imagenowhelp@uncc.edu< th=""></imagenowhelp@uncc.edu<> |
|----------------------------------------------------------------------------------------------------|------------------------------------------------------------|
| Annual Grant Payroll Certification 1 message                                                                                                    | 1                                                          |
| gca-payroll-cert@uncc.edu <gca-payroll-cert@uncc.edu><br/>To: jshave12@uncc.edu<br/>Boc: imagenowhei@guncc.edu</gca-payroll-cert@uncc.edu>                                                                                                    | Wed, Nov 7, 2018 at 8:28 AM                                |
| Robin Moose,                                                                                                    | i                                                          |
| You have been identified as a Pre-Reviewer for Sponsored Account Project Number 556379, Interconnection of Premise Energy.                                                                                                    |                                                            |
| Fiscal Year 2018 ends June 30, 2018. The salaries associated with this project must be certified annualy to maintain research compliance with the agency sponsoring this project and University polic                                                                                          | iy.                                                        |
| The first step is for you to pre-review the salaries charged to Fund Number 560379, then submit the form for final annual certification by the Primary Investigator, Madhav Manjrekar.                                                                                                    |                                                            |
| Please use https://testimaging.uncc.edu/imagenowforms/fs?form=Payroll_Certification_Form&certType=Annual&grntTok=VGxSVk1rMTZZeIU9 to access the Payroll Certification form for pre-review.<br>Manjrekar to complete the certification (including your pre-review) is six (6) weeks from today. | The deadline for Madhav                                    |
| Thank you,                                                                                                    | 1                                                          |
| Grants and Contracts Administration                                                                                                    | ,                                                          |
|                                                                                                    | 1                                                          |

**Note:** You have three (3) weeks to certify the grant/project's payroll. Three (3) days after you receive the first notice, you will get daily reminders every five (5) days until you complete the certification. See <u>Appendix A</u> for reminder email text.

- 1. Click the link in the email.
- 2. The University Web Authentication login screen will display in the browser, as shown below. Enter your NinerNET credentials and press the *LOG IN* button.

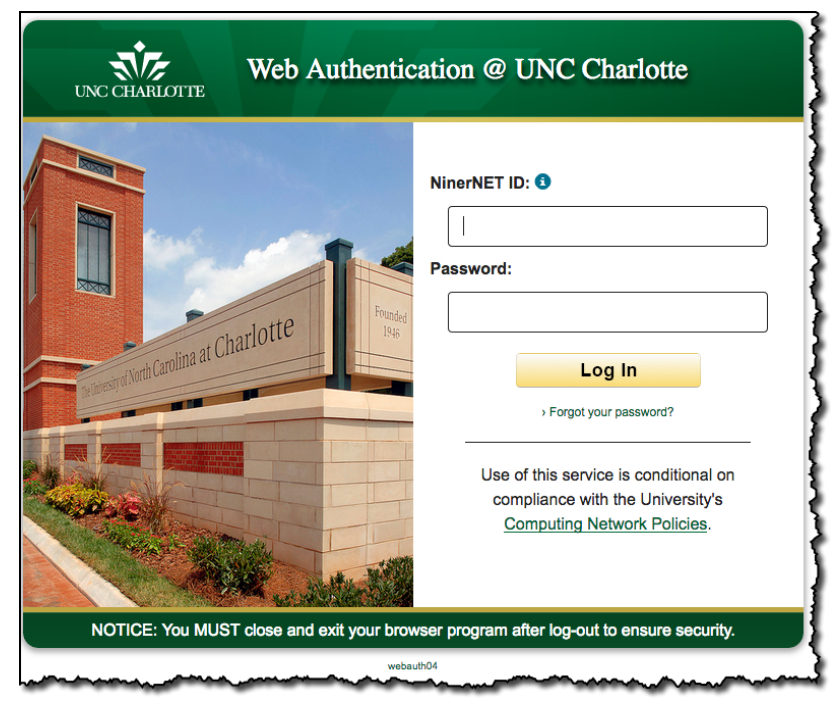

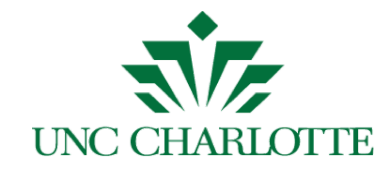

3. After you log in, the Grant Payroll Certification Form is displayed:

| UNC CH                                                                                                    | ARLOTTE                                                 | Research and Economic Dev<br>Psyroll Certification | elopment                                  |                                       |                            |                       |         |   |
|----------------------------------------------------------------------------------------------------|---------------------------------------------------------|----------------------------------------------------|-------------------------------------------|---------------------------------------|----------------------------|-----------------------|---------|---|
| Hide Instr<br>Form instructi<br>Form instructi                                                                                                    | ructions<br>ions for the Pre-Re<br>ions for the Princip | wiewer olick here.                                 |                                           |                                       |                            |                       |         |   |
| Form instructions for the Philopa Investigator click nete.                                                                                                    |                                                         |                                                    |                                           |                                       |                            |                       |         |   |
| Pre-Reviewer ID: 800550129 Lee, Melvina                                                                                                    |                                                         |                                                    |                                           |                                       |                            |                       |         |   |
| Grant Details                                                                                                    |                                                         |                                                    |                                           |                                       |                            |                       |         |   |
| Proj                                                                                                    | ect Number:                                             | 556016                                             |                                           |                                       |                            |                       |         |   |
| 1                                                                                                    | Project Title:                                          | A double blind, randomized, placebo or             | ontrolled, para                           | allel group study tp sin              | nultaneously qualify a bio | omarker algorith      |         |   |
| Principal I                                                                                                    | Investigator:                                           | George Demakis                                     |                                           |                                       |                            |                       |         |   |
| Projec                                                                                                    | t Start Date:                                           | 08/01/2013                                         |                                           | Project End Date:                     | 11/10/2019                 |                       |         |   |
| Reporting                                                                                                    | o Start Date:                                           | 07/01/2017                                         | Re                                        | norting End Date:                     | 06/30/2018                 |                       |         |   |
| Fund<br>560016                                                                                                    | Employee II<br>800896685                                | Employee Name     Sydney Park                      | Role<br>RA -<br>Graduate<br>Assistantship | Salary<br>\$5,167.98                  | Amount                     | CS Fund               | CS Acct | ٠ |
| Pre-Reviewer<br>Comments                                                                                                    | r Comments<br>are for information                       | al purposes only. Any changes or correction        | Total:                                    | \$5,167.98<br>quire action of your de | partment Research Admi     | nistrator and/or GCA. |         |   |
| By checking this box and submitting this form, the Payroll Certification has been successfully Pre Reviewed.  If you have questions or concerns that prohibit you from submitting, please contact GCA at GCA-payroll-cert@uncc.edu |                                                         |                                                    |                                           |                                       |                            |                       |         |   |
|                                                                                                    |                                                         |                                                    | Submit                                    | Reset Attachments                     |                            |                       |         |   |

**Note**: If you have already previewed and submitted the PCF, see <u>Appendix B</u> for details.

5. Click the *Hide Instructions* or *Show Instructions* or *Show Instructions* 

buttons to hide or show the instructions.

6. The *Pre-Reviewer ID* (800#) and *Name* will automatically display.

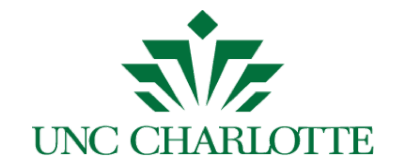

7. In the *Payroll Detail* section, only grant funds for the project will display and you can click on a detail line to review the payroll history for the selected employee, as shown below:

| UNC CHARLOTTE                                                                                                    | Grant Payroll Certification                                                                                                    |                                                                                                    |                                                                                                    |                                                                                                    |                                                                                                    |  |  |  |  |  |
|----------------------------------------------------------------------------------------------------|----------------------------------------------------------------------------------------------------|----------------------------------------------------------------------------------------------------|----------------------------------------------------------------------------------------------------|----------------------------------------------------------------------------------------------------|----------------------------------------------------------------------------------------------------|--|--|--|--|--|
| Hide Instructions                                                                                                    |                                                                                                    |                                                                                                    |                                                                                                    |                                                                                                    |                                                                                                    |  |  |  |  |  |
| Form instructions for the Pre-Reviewer click here.                                                                             |                                                                                                    |                                                                                                    |                                                                                                    |                                                                                                    |                                                                                                    |  |  |  |  |  |
| r unn inserueruns for ere rinnuper investigatur Click here.                                                                    |                                                                                                    |                                                                                                    |                                                                                                    |                                                                                                    |                                                                                                    |  |  |  |  |  |
| Pre-Reviewer ID: 800550129 Lee, Melvina                                                                                        |                                                                                                    |                                                                                                    |                                                                                                    |                                                                                                    |                                                                                                    |  |  |  |  |  |
| Grant Details:                                                                                                    |                                                                                                    |                                                                                                    |                                                                                                    |                                                                                                    |                                                                                                    |  |  |  |  |  |
| Project Number:                                                                                                    | 553384                                                                                                    |                                                                                                    |                                                                                                    |                                                                                                    |                                                                                                    |  |  |  |  |  |
| Project Title:                                                                                                    | Task Order 1-3C Technolog                                                                                                    | y Transfer of Concrete F                                                                                                    | Pavement Technologies                                                                                                    | -Year 4 & 5                                                                                                    |                                                                                                    |  |  |  |  |  |
| Principal Investigator:                                                                                                    | Tara Cavalline                                                                                                    |                                                                                                    |                                                                                                    |                                                                                                    |                                                                                                    |  |  |  |  |  |
| Project Start Date:                                                                                                    | 09/12/2015                                                                                                    |                                                                                                    | Project End Date:                                                                                                    | 06/13/2018                                                                                                    |                                                                                                    |  |  |  |  |  |
| Reporting Start Date:                                                                                                    | 07/01/2017                                                                                                    | R                                                                                                    | eporting End Date:                                                                                                    | 06/30/2018                                                                                                    |                                                                                                    |  |  |  |  |  |
| ayroll Detail                                                                                                    |                                                                                                    |                                                                                                    |                                                                                                    |                                                                                                    |                                                                                                    |  |  |  |  |  |
|                                                                                                    |                                                                                                    | Payroll Detail fo<br>Fund:                                                                                                    | r Tara Cavalline, 80043<br>101516, IFLX COE                                                                                                    | 1195                                                                                                    |                                                                                                    |  |  |  |  |  |
| Position                                                                                                    | Description                                                                                                    | Account                                                                                                    | Pay Period S                                                                                                    | itart Pay Perio                                                                                                    | d End Gross Amount                                                                                                    |  |  |  |  |  |
|                                                                                                    |                                                                                                    |                                                                                                    |                                                                                                    |                                                                                                    |                                                                                                    |  |  |  |  |  |
| ESPE45                                                                                                    | Curriculum Dev in Summer                                                                                                    | 911300                                                                                                    | 16-MAY-201                                                                                                    | 18 31-MAY-2                                                                                                    | 2018 \$500.00                                                                                                    |  |  |  |  |  |
| ESPE45<br>ESPE45                                                                                                    | Curriculum Dev in Summer<br>Curriculum Dev in Summer                                                                                                    | 911300<br>911300                                                                                                    | 16-MAY-20<br>01-JUN-201                                                                                                    | 18 31-MAY-<br>18 15-JUN-2                                                                                                    | 2018 \$500.00<br>2018 \$500.00                                                                                                    |  |  |  |  |  |
| ESPE45<br>ESPE45<br>BACK                                                                                                    | Curriculum Dev in Summer<br>Curriculum Dev in Summer                                                                                                    | 911300<br>911300                                                                                                    | 16-MAY-201                                                                                                    | 18 31-MAY-3<br>18 15-JUN-3                                                                                                    | 2018 \$500.00<br>2018 \$500.00<br>Total: \$1,000.00                                                                                                    |  |  |  |  |  |
| ESPE45<br>ESPE45<br>BAOK                                                                                                    | Curriculum Dev in Summer<br>Curriculum Dev in Summer                                                                                                    | 911300<br>911300<br>Payroll Detail fo<br>Eurod: 101530                                                                                                    | 16-MAY-20<br>01-JUN-20<br>r Tara Cavailine, 80043<br>Engineering Technolo                                                                                                    | 18 31-MAY-:<br>18 15-JUN-:<br>1195                                                                                                    | 2018 \$500.00<br>2018 \$500.00<br>Total: \$1,000.00                                                                                                    |  |  |  |  |  |
| ESPE45<br>ESPE45<br>BACK<br>Position                                                                                           | Curriculum Dev in Summer Curriculum Dev in Summer Description                                                                                                    | 911300<br>911300<br>Payroli Detail fo<br>Fund: 101530,<br>Account                                                                                           | 16-MAY-20<br>01-JUN-20<br>r Tara Cavalline, 80043<br>Engineering Technolo<br>Pay Period Start                                                                                                    | 18 31-MAY-3<br>18 15-JUN-3<br>1195<br>99<br>Pay Period E                                                                                                    | 2018 \$500.00<br>2018 \$500.00<br>Total: \$1,000.00                                                                                                    |  |  |  |  |  |
| ESPE45<br>ESPE45<br>BACK<br>Position<br>004552                                                                                 | Curriculum Dev in Summer Curriculum Dev in Summer Description Assistant Professor                                                                                                    | 911300<br>911300<br>Payroll Detail fo<br>Fund: 101530,<br>Account<br>913100                                                                                 | 16-MAY-20<br>01-JUN-20<br>r Tara Cavalline, 80043<br>Engineering Technolo<br>Pay Period Start<br>01-JUL-2017                                                                                                    | 18 31-MAY-3<br>18 15-JUN-3<br>1195<br>199<br>Pay Period El<br>15-JUL-2013                                                                                                    | 2018 \$500.00<br>2018 \$500.00<br>Total: \$1,000.00<br>nd Gross Amount<br>7 \$3,975.33                                                                                                    |  |  |  |  |  |
| ESPE45<br>ESPE45<br>BACK<br>Position<br>004552<br>004552                                                                       | Curriculum Dev in Summer<br>Curriculum Dev in Summer<br>Description<br>Assistant Professor<br>Assistant Professor                                                                                                    | 911300<br>911300<br>Payroli Detail fo<br>Fund: 101530,<br>Account<br>913100<br>913100                                                                       | 16-MAY-20<br>01-JUN-20<br>r Tara Cavalline, 80043<br>Engineering Technolo<br>Pay Period Start<br>01-JUL-2017<br>16-JUL-2017                                                                                                    | 18 31-MAY-3<br>18 15-JUN-3<br>11195<br>1997<br>Pay Period El<br>16-JUL-2011<br>31-JUL-2011                                                                                                    | 2018 \$500.00<br>2018 \$500.00<br>Total: \$1,000.00<br>nd Gross Amount<br>r \$3,975.33<br>r \$3,975.33                                                                                                    |  |  |  |  |  |
| ESPE45<br>ESPE45<br>BACK<br>Position<br>004552<br>004552                                                                       | Curriculum Dev in Summer<br>Curriculum Dev in Summer<br>Description<br>Assistant Professor<br>Assistant Professor<br>Assistant Professor                                                                                                    | 911300<br>911300<br>Payroll Detail fo<br>Fund: 101530,<br>Account<br>913100<br>913100                                                                       | 16-MAY-20<br>01-JUN-20<br>r Tara Cavalline, 80043<br>Engineering Technolo<br>Pay Period Start<br>01-JUL-2017<br>16-JUL-2017<br>01-AUG-2017                                                                                                    | 18 31-MAY-3<br>18 15-JUN-3<br>1999<br>Pay Period El<br>15-JUL-2011<br>31-JUL-2011<br>15-AUG-201                                                                                                    | 2018 \$500.00<br>2018 \$500.00<br>Total: \$1,000.00<br>nd Gross Amount<br>7 \$3,975.33<br>7 \$3,975.33                                                                                                    |  |  |  |  |  |
| ESPE45<br>ESPE45<br>BACK<br>Position<br>004552<br>004552<br>004552                                                             | Curriculum Dev in Summer<br>Curriculum Dev in Summer<br>Description<br>Assistant Professor<br>Assistant Professor<br>Assistant Professor<br>Assistant Professor                                                                                                    | 911300<br>911300<br>Payroll Detail fo<br>Fund: 101530,<br>Account<br>913100<br>913100<br>913100                                                             | 16-MAY-20<br>01-JUN-20<br>r Tara Cavalline, 80043<br>Engineering Technolo<br>Pay Period Start<br>01-JUL-2017<br>16-JUL-2017<br>01-AUG-2017<br>16-AUG-2017                                                                                                    | 18 31-MAY-3<br>18 15-JUN-3<br>1999<br>Pay Period El<br>15-JUL-2011<br>31-JUL-2011<br>15-AUG-201<br>31-AUG-201<br>31-AUG-201                                                                                                    | 2018 \$500.00<br>2018 \$500.00<br>Total: \$1,000.00<br>nd Gross Amount<br>7 \$3,975.33<br>7 \$3,975.33<br>7 \$3,975.33<br>7 \$3,975.33                                                                                                    |  |  |  |  |  |
| ESPE45<br>ESPE45<br>BACK<br>Position<br>004552<br>004552<br>004552<br>004552                                                   | Curriculum Dev in Summer<br>Curriculum Dev in Summer<br>Description<br>Assistant Professor<br>Assistant Professor<br>Assistant Professor<br>Assistant Professor<br>Assistant Professor                                                                                                    | 911300<br>911300<br>Payroll Detail fo<br>Fund: 101530,<br>Account<br>913100<br>913100<br>913100<br>913100                                                   | 16-MAY-20<br>01-JUN-20<br>r Tara Cavalline, 80043<br>Engineering Technolo<br>Pay Period Start<br>01-JUL-2017<br>16-JUL-2017<br>01-AUG-2017<br>16-AUG-2017<br>16-AUG-2017                                                                                        | 18 31-MAY-2<br>18 15-JUN-2<br>1997<br>Pay Period El<br>15-JUL-2011<br>31-JUL-2011<br>31-JUL-2011<br>31-JUL-2011<br>31-AUG-201<br>31-AUG-201<br>31-AUG-201                                                                                                    | 2018 \$500.00<br>2018 \$500.00<br>Total: \$1,000.00<br>nd Gross Amount<br>7 \$3,975.33<br>7 \$3,975.33<br>7 \$3,975.33<br>7 \$3,975.33<br>7 \$3,975.33<br>7 \$3,975.33                                                                                                    |  |  |  |  |  |
| ESPE45<br>ESPE45<br>EACK<br>Position<br>004552<br>004552<br>004552<br>004552<br>004552                                         | Curriculum Dev in Summer<br>Curriculum Dev in Summer<br>Description<br>Assistant Professor<br>Assistant Professor<br>Assistant Professor<br>Assistant Professor<br>Assistant Professor<br>Assistant Professor                                                                                                    | 911300<br>911300<br>Payroll Detail fo<br>Fund: 101530,<br>Account<br>913100<br>913100<br>913100<br>913100<br>913100                                         | 16-MAY-20:<br>01-JUN-20:<br>r Tara Cavalline, 80043<br>Engineering Technolo<br>Pay Period Start<br>01-JUL-2017<br>16-JUL-2017<br>01-AUG-2017<br>16-AUG-2017<br>16-AUG-2017<br>01-SEP-2017                                                                       | 18 31-MAY-1<br>18 15-JUN-2<br>1995<br>1997<br>Pay Period E<br>15-JUL-2011<br>31-JUL-2011<br>31-JUL-2011<br>31-JUL-2011<br>31-JUL-2011<br>31-JUL-2011<br>15-AUG-201<br>31-AUG-201<br>31-AUG-201<br>31-AUG-201<br>15-SEP-201                                                                                                    | S500.00           2018         \$500.00           Total:         \$1,000.00           rotal:         \$1,000.00           nd         Gross Amount           r         \$3,975.33           r         \$3,975.33           r         \$3,975.33           r         \$3,975.33           r         \$3,975.33           r         \$3,975.33           r         \$3,975.33                                                                                                    |  |  |  |  |  |
| ESPE45<br>ESPE45<br>EACK<br>Position<br>004552<br>004552<br>004552<br>004552<br>004552<br>004552                               | Curriculum Dev in Summer<br>Curriculum Dev in Summer<br>Description<br>Assistant Professor<br>Assistant Professor<br>Assistant Professor<br>Assistant Professor<br>Assistant Professor<br>Assistant Professor                                                                                                    | 911300<br>911300<br>Payroll Detail fo<br>Fund: 101530,<br>Account<br>913100<br>913100<br>913100<br>913100<br>913100<br>913100                               | 16-MAY-20:<br>01-JUN-20:<br>r Tara Cavailine, 80043<br>Engineering Technolo<br>Pay Period Start<br>01-JUL-2017<br>16-JUL-2017<br>01-AUG-2017<br>16-AUG-2017<br>16-AUG-2017<br>01-SEP-2017<br>01-SEP-2017                                                        | 18 31-MAY-1<br>18 15-JUN-2<br>199<br>Pay Period El<br>15-JUL-2012<br>31-JUL-2012<br>31-JUL-2012<br>31-JUL-2012<br>31-AUG-201<br>31-AUG-201<br>31-A | Ston.00           2018         \$500.00           Total:         \$1,000.00           Total:         \$1,000.00           nd         Gross Amount           7         \$3,975.33           7         \$3,975.33           7         \$3,975.33           7         \$3,975.33           7         \$3,975.33           7         \$3,975.33           7         \$3,975.33           7         \$3,975.33           7         \$3,975.33           7         \$3,975.33           7         \$3,975.33           7         \$3,976.33           7         \$3,976.33                                                                                                    |  |  |  |  |  |
| ESPE45<br>ESPE45<br>BACK<br>Position<br>004552<br>004552<br>004552<br>004552<br>004552<br>004552                               | Curriculum Dev in Summer<br>Curriculum Dev in Summer<br>Description<br>Assistant Professor<br>Assistant Professor<br>Assistant Professor<br>Assistant Professor<br>Assistant Professor<br>Assistant Professor<br>Assistant Professor                                                                                             | 911300<br>911300<br>Payroll Detail fo<br>Fund: 101530,<br>Account<br>913100<br>913100<br>913100<br>913100<br>913100<br>913100<br>913100                     | 16-MAY-20:<br>01-JUN-20:<br>r Tara Cavalline, 80043<br>Engineering Technolo<br>Pay Period Start<br>01-JUL-2017<br>16-JUL-2017<br>01-AUG-2017<br>16-AUG-2017<br>16-AUG-2017<br>01-SEP-2017<br>01-SEP-2017                                                        | 18 31-MAY-1<br>18 15-JUN-2<br>199<br>Pay Period E<br>15-JUL-2017<br>31-JUL-2017<br>31-JUL-2017<br>31-JUL-2017<br>31-JUL-2017<br>31-JUL-2017<br>31-JUL-2017<br>15-SUG-201<br>31-AUG-201<br>31-AUG-201<br>31-AUG-201<br>31-SUG-201<br>31-SUG-201<br>30-SEP-201<br>30-SEP-201                                                                                                    | Ston.00           2018         \$500.00           Total:         \$1,000.00           rotal:         \$1,000.00           nd         Gross Amount           7         \$3,975.33           7         \$3,975.33           7         \$3,975.33           7         \$3,975.33           7         \$3,975.33           7         \$3,975.33           7         \$3,975.33           7         \$3,975.33           7         \$3,975.33           7         \$3,975.33           7         \$3,976.33           7         \$3,976.33           7         \$3,976.33           7         \$3,976.33           7         \$3,976.33           7         \$3,976.33           7         \$3,976.33           7         \$3,976.33           7         \$3,976.33           7         \$3,976.33           7         \$3,976.33           7         \$3,976.33           7         \$3,976.33                                                                                                    |  |  |  |  |  |
| ESPE45<br>ESPE45<br>BACK<br>Position<br>004552<br>004552<br>004552<br>004552<br>004552<br>004552<br>004552                     | Curriculum Dev in Summer<br>Curriculum Dev in Summer<br>Description<br>Assistant Professor<br>Assistant Professor<br>Assistant Professor<br>Assistant Professor<br>Assistant Professor<br>Assistant Professor<br>Assistant Professor<br>Assistant Professor<br>Assistant Professor                                               | 911300<br>911300<br>Payroll Detail fo<br>Fund: 101530,<br>Account<br>913100<br>913100<br>913100<br>913100<br>913100<br>913100<br>913100<br>913100           | 16-MAY-20<br>01-JUN-20<br>Tara Cavalline, 80043<br>Engineering Technolo<br>Pay Period Start<br>01-JUL-2017<br>16-JUL-2017<br>01-AUG-2017<br>16-AUG-2017<br>16-AUG-2017<br>01-SEP-2017<br>01-SEP-2017<br>16-SEP-2017<br>16-SEP-2017                              | 18 31-MAY-<br>18 15-JUN-2<br>1999<br>Pay Period E<br>15-JUL-2011<br>31-JUL-2011<br>31-JUL-2011<br>31-JUL-2011<br>31-JUC-2011<br>31-AUG-201<br>31-AUG-201<br>31-AUG-201<br>31-AUG-201<br>31-AUG-201<br>31-SEP-201<br>30-SEP-201<br>30-SEP-201                                                                                                    | S500.00           2018         \$500.00           Total:         \$1,000.00           Total:         \$1,000.00           nd         Gross Amount           7         \$3,975.33           7         \$3,975.33           7         \$3,975.33           7         \$3,975.33           7         \$3,975.33           7         \$3,975.33           7         \$3,975.33           7         \$3,975.33           7         \$3,975.33           7         \$3,975.33           7         \$3,975.33           7         \$3,975.33           7         \$3,975.33           7         \$3,975.33                                                                                                    |  |  |  |  |  |
| ESPE45<br>ESPE45<br>BACK<br>Position<br>004552<br>004552<br>004552<br>004552<br>004552<br>004552<br>004552<br>004552<br>004552 | Curriculum Dev in Summer<br>Curriculum Dev in Summer<br>Description<br>Assistant Professor<br>Assistant Professor<br>Assistant Professor<br>Assistant Professor<br>Assistant Professor<br>Assistant Professor<br>Assistant Professor<br>Assistant Professor<br>Assistant Professor<br>Assistant Professor                        | 911300<br>911300<br>Payroll Detail fo<br>Fund: 101530,<br>Account<br>913100<br>913100<br>913100<br>913100<br>913100<br>913100<br>913100<br>913100           | 16-MAY-20<br>01-JUN-20<br>Tara Cavalline, 8043<br>Engineering Technolo<br>Pay Period Start<br>01-JUL-2017<br>16-JUL-2017<br>01-AUG-2017<br>16-AUG-2017<br>16-AUG-2017<br>01-SEP-2017<br>01-SEP-2017<br>16-SEP-2017<br>16-SEP-2017                               | 18         31-MAY-3           18         15-JUL-201           1195         15-JUL-201           15-JUL-2011         31-JUL-2011           15-JUL-2011         31-JUL-2011           15-AUG-201         31-AUG-201           31-AUG-201         31-AUG-201           15-SEP-201         30-SEP-201           30-SEP-201         30-SEP-201           15-OCT-201         15-OCT-201                                                                                                    | S500.00           2018         \$500.00           Total:         \$1,000.00           Total:         \$1,000.00           nd         Gross Amount           r         \$3,975.33           r         \$3,975.33                                                                                                    |  |  |  |  |  |
| ESPE45<br>ESPE45<br>BACK<br>Position<br>004552<br>004552<br>004552<br>004552<br>004552<br>004552<br>004552<br>004552<br>004552 | Curriculum Dev in Summer<br>Curriculum Dev in Summer<br>Description<br>Assistant Professor<br>Assistant Professor<br>Assistant Professor<br>Assistant Professor<br>Assistant Professor<br>Assistant Professor<br>Assistant Professor<br>Assistant Professor<br>Assistant Professor<br>Assistant Professor<br>Assistant Professor | 911300<br>911300<br>Payroll Detail fo<br>Fund: 101530,<br>Account<br>913100<br>913100<br>913100<br>913100<br>913100<br>913100<br>913100<br>913100<br>913100 | 16-MAY-20<br>01-JUN-20<br>Tara Cavalline, 8043<br>Engineering Technolo<br>Pay Period Start<br>01-JUL-2017<br>16-JUL-2017<br>01-AUG-2017<br>16-AUG-2017<br>16-AUG-2017<br>01-SEP-2017<br>16-SEP-2017<br>16-SEP-2017<br>16-SEP-2017<br>16-SEP-2017<br>01-OCT-2017 | 18         31-MAY-3           18         15-JUN-3           1195         Pay Period Ei           15-JUL-2011         31-JUL-2011           31-JUL-2011         31-AUG-2011           31-AUG-2011         31-AUG-2011           31-AUG-2011         31-AUG-2011           31-AUG-2011         31-AUG-2011           30-SEP-2011         30-SEP-2011           30-SEP-2011         30-SEP-2011           30-SEP-2011         15-OCT-2011                                                                                                    | S500.00           2018         \$500.00           Total:         \$1,000.00           Total:         \$1,000.00           nd         Gross Amount           r         \$3,975.33           7         \$3,975.33           7         \$3,975.33           7         \$3,975.33           7         \$3,975.33           7         \$3,975.33           7         \$3,975.33           7         \$3,975.33           7         \$3,975.33           7         \$3,975.33           7         \$3,975.33           7         \$3,975.33           7         \$3,975.33           7         \$3,975.33           7         \$3,975.33           7         \$3,975.33           7         \$3,975.33           7         \$3,976.33           7         \$3,976.33           7         \$3,976.33           7         \$3,976.33           7         \$3,976.33           7         \$3,976.33           7         \$3,976.33           7         \$3,976.33           7         \$3,976.33           7 |  |  |  |  |  |

Note: Payroll history for all funds will display for selected employee.

8. Click the **Back** b

button to return to the previous screen.

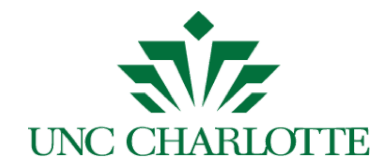

- 9. If applicable, enter **Cost Share Amount/Fund/Account** combination.
  - a. Enter a Cost Share (CS) Amount value.
  - b. Enter a valid **CS Fund** number. Once you begin to type, a list will display for you to select the appropriate fund number as shown below:

| CS Fund    |  |
|------------|--|
| 115        |  |
| 830115     |  |
| 115602     |  |
| <br>115605 |  |
| 115610     |  |
| 111501     |  |
| <br>111533 |  |

c. Enter a valid **CS Acct** number. Once you begin to type, a list will display for you to select the appropriate account number as shown below:

|   | CS Acct |      |
|---|---------|------|
|   | 100     | Ţ    |
|   | G22100  | 4    |
|   | 921100  |      |
|   | 147100  | -{   |
|   | G12100  | 1    |
|   | G17100  | -    |
|   | 103100  | 1    |
| L | 922100  | ا کت |

**Note**: Cost Share information should be entered using non-grant funds only.

10. To add an additional line, click the **Add Line** button. You can also remove

any **Cost Share** line by clicking the **Remove Line** button.

11. Enter any additional information in the **Pre-Reviewer Comments** section.

**Note**: Comments are for information only. Any changes or corrections to payroll require action by your department Research Administrator and/or GCA.

- 12. If applicable, click the *Attachments* button to attach any supporting documentation.
- 13. Click the checkbox to acknowledge the payroll certification has been successfully reviewed.

Research & Economic Development (RED) Grant Payroll Certification Pre-Reviewer Manual 6

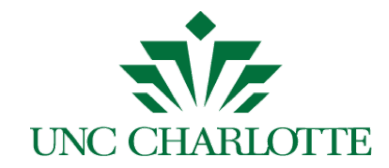

14. Click the *Submit* button to submit the form; a confirmation screen will be displayed as shown below:

| UNC CHARLOTTE Research and Economic Development                                                                                                    |               |
|----------------------------------------------------------------------------------------------------|---------------|
| Hide Instructions     Form instructions for the Pre-Reviewer click here.     Form instructions for the Principal Investigator click here.                                             |               |
| Pre-Reviewer ID: 800550129 Lee, Melvina                                                                                                    |               |
| Project Number: 556401                                                                                                    |               |
| Form Submission Confirmation                                                                                                    | х             |
| P<br>800559884 Monica Akerele RA - Graduate Assistantship \$1,800.00 250.00 119850                                                                                                    | G11100 +      |
| Total: \$1,800.00 \$250.00                                                                                                    |               |
| Pre-Reviewer Comments Comments are for informational purposes only. Any changes or corrections to payroll require action of your department Research Administrator and/or GCA Testing |               |
|                                                                                                    | 1.            |
| The Payroll Certification Form has been reviewed and submitted for the PI to certify. No further action is required, Please c                                                         | lose the tab. |

The Pre-Reviewer will receive an email confirmation, as shown below:

|                                                                                                    | ImageNow Help <imagenowhelp@uncc.edu< th=""></imagenowhelp@uncc.edu<> |
|----------------------------------------------------------------------------------------------------|-----------------------------------------------------------------------|
| Pre-reviewer Confirmation for Annual Grant Payroll Certification                                                                                                    | (                                                                     |
| gca-payroll-cert@uncc.edu ≺gca-payroll-cert@uncc.edu><br>To: mierlo%@ex.uncc.edu<br>Bo:: magerowhe/@uncc.edu                                                                    | Fri, Nov 30, 2018 at 2:23 PM                                          |
| Melvina Lee,                                                                                                    | i i                                                                   |
| Your pre-reviewed Payroll Certification for Project Number 556249, Patient Mobility Data Assessment Center has been processed and submitted to Naiguan Zheng for certification. |                                                                       |
| Thank you,                                                                                                    |                                                                       |
| GCA - Cost Analysis Group                                                                                                    |                                                                       |
|                                                                                                    |                                                                       |

15. To exit the form, close the browser or tab.

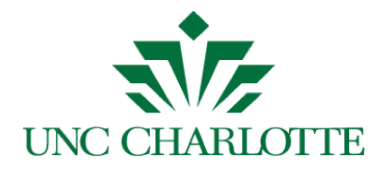

#### **RED Documents View**

To review PCF documents in Perceptive Content. This process is not use to certify the PCF, only to view the documents once they have been submitted.

- a. Login to Perceptive Content, <u>imaging.uncc.edu</u>, using your NinerNet credentials. **Note:** Java is required or to use the client, go to the Software Center and install Perceptive Content client on your PC.
- b. Click the *RED Documents* view and use one of the following filters to search for documents as shown below:
  - By PCF Grant #
  - By PCF PI ID
  - By PCF PI Name

**Note:** denotes that the document is in workflow being processed; otherwise the document has been processed.

c. To view the desired document, double click the line item to open the document.

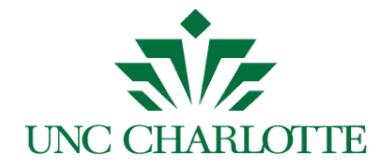

d. Press F7 to view the document *PROPERTIES* displayed on the right-hand side panel as shown below. In the *CUSTOM PROPERTIES* section, you can see other detailed information.

| 2                                        |                                          | Pe                         | erceptive Conte   | ent Viewer -   | [Page 1]           |                              |                           | _                    | D X    |
|------------------------------------------|------------------------------------------|----------------------------|-------------------|----------------|--------------------|------------------------------|---------------------------|----------------------|--------|
| <u>F</u> ile <u>V</u> iew <u>A</u> nnota | tion <u>W</u> orkflow Fo <u>l</u> ders W | indow <u>H</u> elp         |                   |                |                    |                              |                           |                      | _ 81   |
| 범 😨 📼 🏦 🖶 🎗                              | a 🚀 🕕 📄 🥥 🗸 🔄                            | 4 5 C 🗄 🖻 II               |                   |                | · . 🔰              | 1 🐺 🕁                        | 🗎 T 🖊 🗸 🗸                 |                      |        |
| •                                        |                                          |                            |                   |                | 1                  | ^                            | Properties                |                      | д      |
|                                          | Research and E                           | Grant/Project Name         |                   |                |                    |                              |                           |                      |        |
| UNC CHARLOT                              | Grant Payroll Certification              |                            |                   |                |                    |                              | A Hermetically Sealed Mag | gnetically Geare     |        |
|                                          |                                          |                            |                   |                |                    |                              | Start Date                |                      |        |
| Wilde Instructions 10/01/2017            |                                          |                            |                   |                |                    |                              |                           |                      |        |
| Form instructions for the                | Pre-Reviewer click here.                 |                            |                   |                |                    |                              | End Date                  |                      |        |
| Form instructions for the                | Principal Investigator click here.       |                            |                   |                |                    |                              | 09/30/2019                |                      |        |
| Des Devieurs ID:                         | 0000440CE Maint I                        | Normal L                   |                   |                |                    |                              | Unique ID                 |                      |        |
| Fie-Neviewer iD.                         | 000211303 IMelet, V                      | venuy                      |                   |                |                    |                              | 321Z321_02PV7CXG000       | JDXR                 |        |
| Grant Details:                           |                                          |                            |                   |                |                    |                              | Document Type             |                      |        |
| Project Number:                          | 553637                                   |                            |                   |                |                    | Payroll Certification Form V |                           |                      | ~      |
| Project Title:                           | A Hermetically Sealed Magnetica          | ally Geared Marine Hydroki | netic Generator   |                |                    |                              |                           | Mo                   | re     |
| Principal                                | Wesley Williams                          |                            |                   |                |                    |                              | Kustom Properties         |                      | ۲      |
| Project Start Date:                      | 40/04/2017                               | Project End Date:          | 00/20/2040        |                |                    |                              | Status Reason - PCF       | Certified            | ^      |
| Project start bate.                      | 10/01/2017                               | Project End Date.          | 05/30/2015        |                |                    |                              | Cost Share                | No                   |        |
| Reporting Start                          | 10/01/2017                               | Reporting End              | 06/30/2018        |                |                    |                              | Cost Share Info:          |                      |        |
| Date:                                    |                                          | Date:                      |                   |                |                    |                              | Ed                        | it                   | =      |
|                                          |                                          |                            |                   |                |                    | _                            | Approver Info:            |                      |        |
| Payroll Detail                           |                                          |                            |                   |                |                    |                              | Approver Type             | Principal Investigat | tc     |
|                                          |                                          |                            | 0                 |                |                    |                              | Status Reason             | Approved             |        |
| Fund ID                                  | Employee Name Role                       | Salary                     | Amount            | CS Fund        | CS Acct            |                              | Approval Date             | 02/01/2019           | -   .  |
| TL L TL (D.L.                            |                                          | ,                          |                   |                |                    | ~                            |                           |                      | =      |
| I numbrails Relate                       | d Documents                              |                            |                   |                |                    |                              |                           |                      |        |
| 📢 🕅 🔍 💌                                  | P PI P -                                 |                            |                   |                |                    |                              |                           |                      |        |
|                                          |                                          | RED Res                    | earch and Econ De | ev\ 553637\A H | ermetically Sealed |                              | RED PCF Proces            | Page                 | 1.of 1 |

e. Once the document is open, you can email, print, or export and save the

document file locally, using these icons

f. Press the **E** to exit the document and return to the previous list.

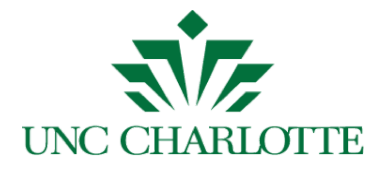

### WebFocus Report On Report Central

# Executing the Report Central report and reviewing excluded earnings codes

To run the *Payroll Distribution Report*:

- Log into Report Central via <u>reportcentral.uncc.edu</u> using your NinerNet credentials.
- Click the Departmental Financial/HR Reporting Portal. **Note**: You will be prompted again for your NinerNET credentials.
- The Payroll Distribution Report will display.
- Select Transaction Date and enter date range for fiscal year certifying, ie. 2017/07/01 2018/06/30 for FY 2018.
- Either enter the UNCC ID number for a specific individual or enter the Fund Number for the entire payroll list.
- Un-check Include Benefit Accounts.
- Click the Submit button and the excel sheet will download.

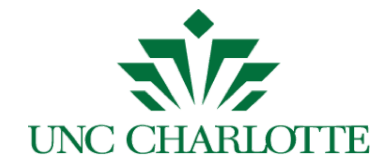

When reviewing the Report Central report and verifying salaries, below is a list of highlighted earnings codes that are excluded on the report; resulting in salaries not matching the Grant Payroll Certification Form, see below. Please adjust your totals as necessary to pre-review all salaries. The earnings codes can be found on the Detail tab of the Payroll Distribution report in the "PAYROLL EARNINGS" column.

| *the earnings codes in yellow below are excluded from the WebFocus query |                                |  |      |                                  |  |  |  |
|--------------------------------------------------------------------------|--------------------------------|--|------|----------------------------------|--|--|--|
|                                                                          |                                |  |      |                                  |  |  |  |
| <u>Code</u>                                                              | Description                    |  | Code | Description                      |  |  |  |
| 10                                                                       | Regular Semi Monthly           |  | 291  | Shared Bonus - Family            |  |  |  |
| 11                                                                       | Regular Monthly                |  | 300  | Advanced Leave                   |  |  |  |
| 12                                                                       | Student Hourly                 |  | 301  | Short Term Disability W/FICA     |  |  |  |
| 13                                                                       | Miscellaneous Pay Student      |  | 305  | Advanced Sick Leave              |  |  |  |
| 14                                                                       | Stipend                        |  | 30V  | Advanced Vacation Leave          |  |  |  |
| 15                                                                       | Longevity                      |  | 370  | Vac Advance Leave Adjustment     |  |  |  |
| 16                                                                       | Bonus Pay                      |  | 380  | Sick Advance Leave Adjustment    |  |  |  |
| 1/                                                                       | Non-Student Hourly Pay         |  | 420  | Leave Without Pay - Manual       |  |  |  |
| 18                                                                       | Miscellaneous Pay SHRA Perm    |  | 421  | Leave Without Pay -System        |  |  |  |
| 20                                                                       | Regular EHRA Monthly           |  | 422  | Furlough Deduction               |  |  |  |
| 22                                                                       | SHRA Temp Salary               |  | 505  | Employee Award Program           |  |  |  |
| 2/                                                                       | CWS - Academic Year No FICA    |  | 510  | Moving Exp. Taxable/ no Retire   |  |  |  |
| 28                                                                       | CWS - Summer Pay No FICA       |  | 601  | Short Term Disability No FICA    |  |  |  |
| 30                                                                       | Overtime At 1.0                |  | 611  | Regular Wonthly Pay No FICA      |  |  |  |
| 31                                                                       | Callback At 1 5                |  | 612  | Miscellancous Day No FICA        |  |  |  |
| 32                                                                       | Caliback At 1.5                |  | 613  | Non-Student Housiv Day No FICA   |  |  |  |
| 33                                                                       | Dir Call At \$.94/Hour         |  | 617  | Overtime At 1.5 No FICA          |  |  |  |
| 34                                                                       | Holiday Promium Pay            |  | 641  | Sum/Sch Day Rog Tay No EICA      |  |  |  |
| 35                                                                       | On Call At \$2.00 Hour         |  | 406  | Adjustment EICA                  |  |  |  |
| 41                                                                       | Night Shift - Salariad         |  | A00  | Adjustment No EICA               |  |  |  |
| 41                                                                       | Night Shift - OT calaried      |  | E01  | Student Fee-Ins-Post Doc-tax     |  |  |  |
| 130                                                                      | Student Stinend                |  | F02  | Student Health Ins               |  |  |  |
| 130                                                                      | Bonus                          |  | F05  | Moving Exp Cash No Tax No Ret    |  |  |  |
| 132                                                                      | Dual Employment                |  | F06  | Moving Exp Cash Taxable No Ret   |  |  |  |
| 134                                                                      | Special Pay FHRA               |  | F07  | Moving Exp cash raxable No Ret   |  |  |  |
| 135                                                                      | Special Pay/Extension Teaching |  | F08  | Taxable Moving Expense Payment   |  |  |  |
| 136                                                                      | Extra Pay No Retire            |  | F10  | Car Allowance - (FICA FED NC)    |  |  |  |
| 137                                                                      | Sev Pay Exempt NC Tax & Retire |  | F11  | MCD monthly allow                |  |  |  |
| 138                                                                      | Military Differential          |  | F12  | MCD 1 time                       |  |  |  |
| 139                                                                      | LEO Special Separation Allow   |  | F13  | MCD Data Only                    |  |  |  |
| 140                                                                      | Sev Pay Excess \$35.000 No Ret |  | F14  | MCD Exception Rate               |  |  |  |
| 141                                                                      | Summer School Pay Reg Tax      |  | F15  | Vehicle-Personal (FICA,Fed,NC)   |  |  |  |
| 142                                                                      | SHRA Merit                     |  | F20  | Club Dues (FICA, Fed, NC taxes)  |  |  |  |
| 143                                                                      | EHRA Merit                     |  | F25  | Imputed Income (FICA,Fed,NC)     |  |  |  |
| 150                                                                      | Holiday Pay                    |  | F30  | Tuition Waiver FICA, Fed, NC tax |  |  |  |
| 160                                                                      | Flex Leave                     |  | F40  | Other Taxable Fringe Ben NoRet   |  |  |  |
| 161                                                                      | Gap Compensatory Time Taken    |  | F41  | Taxable Reimb - Special Pay      |  |  |  |
| 162                                                                      | Regular Compensaory Time Taken |  | F42  | Travel                           |  |  |  |
| 163                                                                      | Incentive Comp Time Taken      |  | L01  | Leave w/Pay w/Benefits           |  |  |  |
| 165                                                                      | Payout of Gap Comp             |  | L02  | Leave w/o Pay w/o Benefits       |  |  |  |
| 166                                                                      | Payout of Regular Comp         |  | L03  | Leave w/o Pay w/Benefits         |  |  |  |
| 170                                                                      | Vacation                       |  | L04  | Leave w/Partial Pay w/Benefits   |  |  |  |
| 171                                                                      | Community Service Leave        |  | R10  | Retro Regular Semi-monthly       |  |  |  |
| 172                                                                      | Military Leave Taken           |  | R11  | Retro Regular Monthly            |  |  |  |
| 175                                                                      | Payout of Vacation Leave       |  | R12  | Retro - Student Hourly           |  |  |  |
| 176                                                                      | Wages Paid Deceased Employee   |  | R13  | Retro Miscellaneous Pay          |  |  |  |
| 180                                                                      | Sick Leave                     |  | R14  | Retro SS Semi-Monthly            |  |  |  |
| 190                                                                      | Bonus Leave                    |  | R17  | Retro Non-Student Hourly         |  |  |  |
| 191                                                                      | FY14 Special Leave             |  | R1X  | Retro - not included in ERS      |  |  |  |
| 195                                                                      | Payout of Bonus Leave          |  | R27  | Retro-FWS Academic Year          |  |  |  |
| 196                                                                      | Payout of FY14 Special Leave   |  | R28  | Retro-FWS Summer School          |  |  |  |
| 200                                                                      | Shared Leave                   |  | T11  | Retro Regular Monthly-No Fica    |  |  |  |
| 270                                                                      | Shared Vacation - Non Family   |  | T12  | Retro Student Hourly - No Fica   |  |  |  |
| 271                                                                      | Shared Vacation - Family       |  | 113  | Retro Misc Pay - No Fica         |  |  |  |
| 280                                                                      | Shared Sick ã€" Non Family     |  | 11/  | Retro Non-Student Hrly-No Fica   |  |  |  |
| 281                                                                      | Shared Sick - Family           |  | WCL  | wkmn's Comp useLv to cover ded   |  |  |  |
| 290                                                                      | Shared Bonus as "Non Family    |  | -    |                                  |  |  |  |

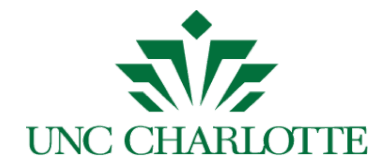

## **Appendix A**

An example of a reminder email is shown below:

| <b>沙</b>                                                                                                    | lmageNow Help <imagenowhelp@uncc.edu></imagenowhelp@uncc.edu> |
|----------------------------------------------------------------------------------------------------|---------------------------------------------------------------|
| Annual Grant Payroll Certification Followup                                                                                                    |                                                               |
| gca-payroll-cert@uncc.edu -gca;payroll-cart@uncc.edu><br>To: jntavrt2@uncc.edu<br>Boc: magnorwhig@unc.edu                                                                                                    | Fri, Nov 2, 2018 at 6:07 PM                                   |
| Robin Moose,                                                                                                    |                                                               |
| This is a followup to a request sent on 11/02/2018 for Payroll Certification                                                                                                    |                                                               |
| You have been identified as a Pre-Reviewer for Sponsored Account Project Number 556183;, Critical Infrastructure Resilience.                                                                                                    | ]                                                             |
| Fiscal Year 2018 ends June 30, 2018. The salaries associated with this project must be certified annualy to maintain research compliance with the agency sponsoring this project                                                                                           | and University policy.                                        |
| The first step is for you to pre-review the salaries charged to Fund Number 560183, then submit the form for final annual certification by the Primary Investigator, Badrul Chowdhur                                                                                       | ry.                                                           |
| Please use https://testimaging.uncc.edu/imagenow/orms/fs?form=Payroll_Certification_Form&certType=Annual&grntTok=VGxSVk1rh/V/aM289 to access the Payroll Certification<br>Chowdhury to complete the certification (including your pre-review) is six (6) weeks from today. | form for pre-review. The deadline for Badrul                  |
| Thank you,                                                                                                    |                                                               |
| Grants and Contracts Administration                                                                                                    |                                                               |

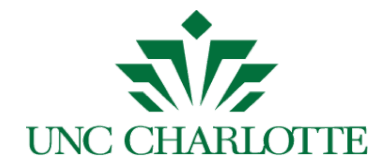

### **Appendix B**

If you have already reviewed and submitted the Payroll Certification form to the Principal Investigator and click the email link again, the following screen will display:

|                                                                                                    | ARLOTTE                                                                                                    |                                                                                                    |                                                                                                    |                   |                |                           |         |   |
|----------------------------------------------------------------------------------------------------|----------------------------------------------------------------------------------------------------|----------------------------------------------------------------------------------------------------|----------------------------------------------------------------------------------------------------|-------------------|----------------|---------------------------|---------|---|
| 🗿 Hide Instru                                                                                                    | uctions                                                                                                    |                                                                                                    |                                                                                                    |                   |                |                           |         |   |
| Form instructio                                                                                                    | ons for the Pre-Re                                                                                                    | viewer click here.                                                                                                    |                                                                                                    |                   |                |                           |         |   |
| Form instructio                                                                                                    | ons for the Principa                                                                                                    | al investigator click here.                                                                                                    |                                                                                                    |                   |                |                           |         |   |
| Pre-Re                                                                                                    | rviewer ID:                                                                                                    | 800550129                                                                                                    | Lee, Melvina                                                                                                    |                   |                |                           |         |   |
| Grant Details:                                                                                                    |                                                                                                    |                                                                                                    |                                                                                                    |                   |                |                           |         |   |
| Proje                                                                                                    | ot Number:                                                                                                    | 000429                                                                                                    |                                                                                                    |                   |                |                           |         |   |
| P                                                                                                    | Project Title:                                                                                                    | Changing the Narrative on Can                                                                                                    | npus Gender-Based Vic                                                                                                    | lence at UNCC     |                |                           |         |   |
| Principal Ir                                                                                                    | nvestigator:                                                                                                    | Annelise Mennicke                                                                                                    |                                                                                                    |                   |                |                           |         |   |
| Project Start Date:                                                                                                    |                                                                                                    | 10/01/2016                                                                                                    | Pr                                                                                                    | Project End Date: |                |                           |         |   |
| Reporting                                                                                                    | Start Date:                                                                                                    | 07/01/2017                                                                                                    | Repo                                                                                                    | rting End Date:   | 06/30/2018     |                           |         |   |
| Payroll Detail                                                                                                    |                                                                                                    |                                                                                                    |                                                                                                    |                   |                |                           |         |   |
| Employee<br>ID                                                                                                    | Employee<br>Name                                                                                                    | Roie                                                                                                    | Salary                                                                                                    | Cost Share        | Amount         | CS Fund                   | CS Acct |   |
| 800907338                                                                                                    | Annelise<br>Mennicke                                                                                                    | FRG stipend                                                                                                    | \$4,200.00                                                                                                    |                   |                |                           |         | • |
| 800907338                                                                                                    | Annelise<br>Mennicke                                                                                                    | research associate                                                                                                    | \$1,963.00                                                                                                    |                   |                |                           |         | + |
| 800907338                                                                                                    | Annelise                                                                                                    | Assistant Professor                                                                                                    | \$72,135.09                                                                                                    |                   |                |                           |         | + |
|                                                                                                    | Mennicke                                                                                                    | No                                                                                                    | further action is re                                                                                                    | quired, Please d  | lose the tab.  |                           |         |   |
|                                                                                                    | Mennicke                                                                                                    | No                                                                                                    | further action is re                                                                                                    | quired, Please o  | lose the tab.  |                           |         |   |
| E<br>E                                                                                                    | Mennicke<br>Portwood                                                                                                    | No<br>Lastrator                                                                                                    | further action is re                                                                                                    | quired, Please o  | lose the tab.  |                           | _       |   |
| 800953982                                                                                                    | Mennicke<br>Potwood<br>Erika Montanare                                                                                              | No<br>Summer School Tichg 1st<br>5 wks                                                                                                    | further action is re<br>\$5,316.66                                                                                            | quired, Please o  | close the tab. |                           |         | • |
| 800953982<br>800953982                                                                                                    | Mennicke<br>Portwood<br>Erika Montanare                                                                                             | 0 Summer School Tochg tast<br>5 Massistant Professor                                                                                                    | further action is re<br>\$5.310.66<br>\$79,750.04                                                                             | quired, Please o  | close the tab. |                           |         | • |
| 800953962<br>800953962<br>800953962                                                                                                    | Mennicke<br>Portwood<br>Erika Montanare<br>Erika Montanare                                                                          | Summer School Tong 1st<br>S wks           Assistant Professor           Research Associate                                                                                                    | further action is re<br>55.316.66<br>579.750.04<br>\$750.00                                                                   | quired, Please o  | close the tab. |                           |         | • |
| e<br>ecce53682<br>e00953682<br>e00953682<br>e00953682                                                                                                    | Mennicke<br>Potrwood<br>Erika Montanaro<br>Erika Montanaro<br>Erika Montanaro                                                       | Summer School Tchg 1st<br>Swika     Assistant Professor     Research Associate     CRS Faculty Mentor                                                                                           | further action is re<br>55,316,66<br>\$79,750,04<br>\$750,00<br>\$450,00                                                      | quired, Please of | close the tab. |                           |         | • |
| 800953962<br>800953962<br>800953962<br>800953962                                                                                                    | Mernicke<br>Portwood<br>Erika Mortanan<br>Erika Mortanan<br>Erika Mortanan                                                          | D         Summer School Tong 1st<br>5 wks           D         Assistant Professor           D         Research Associate           D         CRS Faculty Mentor           Total:         Total: | further action is re<br>\$5,316.66<br>\$79,750.04<br>\$750.00<br>\$450.00<br>\$285,451.84                                     | quired, Please of | ilose the tab. |                           |         | • |
| 800953982<br>800953982<br>800953982<br>800953982                                                                                                    | Memicko<br>Portwood<br>Erika Mortanan<br>Erika Mortanan<br>Erika Mortanan                                                           | Summer School Tchg 1st<br>5 wks     Assistant Professor     Research Associate     CRS Faculty Mentor     Total:                                                                                | further action is re<br>55.316.66<br>\$79,750.04<br>\$750.00<br>\$450.00<br>\$2285,451.84                                     | quired, Please o  | ilose the tab. |                           |         | • |
| accesses<br>accesses<br>accesses<br>accesses<br>accesses                                                                                                    | Mernicko<br>Portwood<br>Erika Mortanan<br>Erika Mortanan<br>Erika Mortanan                                                          | Summer School Tong 1st<br>5 wks     Assistant Professor     Research Associate     CRS Faculty Mentor     Total:                                                                                | further action is re<br>55.316.66<br>\$79,750.04<br>\$750.00<br>\$450.00<br>\$2285,451.84                                     | quired, Please o  | ilose the tab. |                           |         | • |
| accesse2<br>accesse2<br>accesse2<br>accesse2<br>accesse2                                                                                                    | Mernicko<br>Portwood<br>Erika Mortanan<br>Erika Mortanan<br>Erika Mortanan<br>Erika Mortanan<br>Erika Mortanan                      | Summer School Tong 1st<br>Swks     Assistant Professor     Research Associate     CRS Faculty Mentor     Total:                                                                                 | further action is re<br>55.316.66<br>\$79,750.04<br>\$750.00<br>\$450.00<br>\$286,451.84                                      | quired, Please o  | close the tab. | Idministrator and/or GGA  |         | • |
| accesse2<br>accesse2<br>accesse2<br>accesse2<br>accesse2<br>accesse2                                                                                                    | Mennicko<br>Portwood<br>Erika Mortanan<br>Erika Mortanan<br>Erika Mortanan<br>Erika Mortanan<br>Erika Mortanan<br>Erika Mortanan    | Summer School Tong 1st<br>Swks     Assistant Professor     CRS Faculty Mentor     Total:                                                                                                    | further action is re<br>55.316.66<br>\$79,750.04<br>\$750.00<br>\$450.00<br>\$2285,451.84<br>corrections to payrol requ       | quired, Please o  | close the tab. | Idmnistrator and or GG    |         |   |
| eccessee2<br>eccessee2<br>eccessee2<br>eccessee2<br>eccessee2<br>eccessee2                                                                                                    | Mensicke<br>Portwood<br>Erika Mortanan<br>Erika Mortanan<br>Erika Mortanan<br>Erika Mortanan<br>Erika Mortanan<br>Erika Mortanan    | Summer School Tong 1st<br>Switz<br>Assistant Professor<br>Research Associate<br>CRS Faculty Mentor<br>Total:<br>al purposes only. Any changes or o                                              | further action is re-<br>55.316.66<br>379,750.04<br>3750.00<br>\$450.00<br>\$285,451.84<br>                                   | quired, Please of | close the tab. | Merrinastrator andror GEA |         |   |
| ecossae2<br>ecossae2<br>ecossae2<br>ecossae2<br>ecossae2<br>ecossae2                                                                                                    | Mensicke<br>Portwood<br>Erika Mortanan<br>Erika Mortanan<br>Erika Mortanan<br>Erika Mortanan<br>Erika Mortanan<br>Erika Mortanan    | No Summer School Toha 1st. S wks S Assistant Professor Research Associate CRS Faculty Mentor CRS Faculty Mentor Total: al purposes only. Any changes or o                                       | further action is re<br>55.316.66<br>379,750.04<br>3760.00<br>\$460.00<br>\$285,451.84<br>corrections to payrell repu         | quired, Please o  | close the tab. | Memnestrator and or GC/   |         | • |
| ecosise2<br>ecosise2<br>ecosise2<br>ecosise2<br>ecosise2<br>ecosise2                                                                                                    | Mennicke<br>Potesood<br>Erika Montanan<br>Erika Montanan<br>Erika Montanan<br>Erika Montanan                                        | No Summer School Tichg 1st. Swks Assistant Professor Research Associate CRS Faculty Mentor CRS Faculty Mentor Total: al purposes only. Any changes or o                                         | further action is re<br>55.316.66<br>579,750.04<br>5750.00<br>5450.00<br>5285,451.84<br>corrections to payrol neg-            | quired, Please o  | close the tab. | idministrator and tr GC   |         | • |
| accessez<br>accessez<br>accesse<br>accesse<br>acces | Mensicke<br>Poteood<br>Erika Montanen<br>Erika Montanen<br>Erika Montanen<br>Erika Montanen<br>Erika Montanen<br>King Ihis beak and | No Summer School Tichg 1st. S wks Assistant Professor Research Associate CRS Faculty Mentor Total: al purposes only. Any changes or o submitting this form, the Payrol                          | further action is re<br>55.316.86<br>579,750.84<br>5750.00<br>5450.00<br>5450.00<br>5225,451.84<br>corrections to payrol requ | quired, Please of | close the tab. | dministrator andre GC     |         |   |